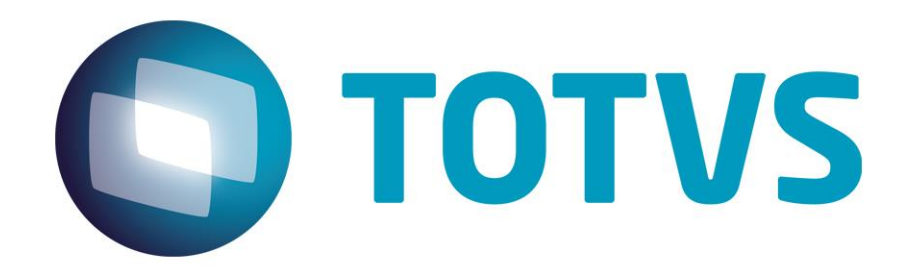

# Protocolo de Transações Unimed A700

PTU Layout A700

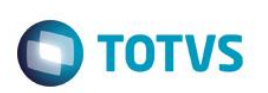

## Sumário

| Sumário |                   | 2 |
|---------|-------------------|---|
| 1.      | Objetivo          | 3 |
| 2.      | Introdução        | 3 |
| 3.      | Fluxo do Processo | 3 |
| 4.      | Execução          | 3 |
| 5.      | Conclusão         | 7 |

Este documento é de propriedade da TOTVS. Todos os direitos reservados. ©

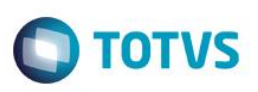

## 1. Objetivo

Explicar visualmente o processo de exportação do Layout do PTU modelo A700 em modo batch.

#### 2. Introdução

Arquivo que tem por objetivo enviar serviços prestados em pré-pagamento de uma Unimed Prestadora (para a qual o beneficiário foi repassado em pré-pagamento) para a Unimed Origem (detentora do contrato). O arquivo deverá ser gerado periodicamente, conforme as normas do Manual de Intercâmbio Nacional.

#### 3. Fluxo do Processo

Envio dos serviços prestados em prépagamento

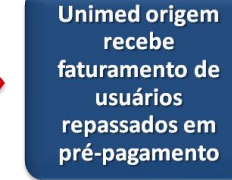

## 4. Execução

Para utilização das rotinas de importação e exportação do PTU, aplique primeiramente o novo Layout.

1. Na rotina Aplicação Layout (PLSPTUAPL), acesse as opções Miscelânea / EDI / Aplicação Layout.

| Layout A700         |              | О тот |
|---------------------|--------------|-------|
|                     | Parametros × |       |
| Lay-Out ?<br>Path ? |              |       |
|                     |              |       |
|                     | Ok           | )     |

2. Na janela exibida, informe o layout A700 e o caminho onde foram salvos os arquivos EDI contidos no pacote (é recomendado salvar os arquivos dentro do RootPath).

| ۵         | Parametros ×          |
|-----------|-----------------------|
| Lay-Out ? | A700E                 |
| Path ?    | \system_rbra_ora\PTU\ |
|           |                       |
|           |                       |
|           |                       |
|           |                       |
|           |                       |

3. Acesse as opções Miscelânea/Unimed/EDI/xportação/ Layout A700.

Para a geração do layout A700 é necessário realizar o pagamento de um prestador que atendeu um usuario de intercambio em pré-pagamento.

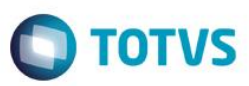

#### Gerando o arquivo de exportação:

- 4. Preencha os parâmetros conforme necessário
- 5. Confirme:

|                              | Parametros     | ×    |
|------------------------------|----------------|------|
| Unimed Origem ?              | 0001           | ^    |
| Envio de Mat/Med ?           | Fechado 🗸      | ≡    |
| Enviar ?                     | Não Enviados 🗸 |      |
| Ano/Mes Pagamento de ?       | 201305         |      |
| Ano/Mes Pagamento Ate ?      | 201305         |      |
| LavOut ∆700 ?                |                | -    |
| Informar o mes de referencia |                | elar |

#### **Opção Enviar?**

Não Enviados – Envia nova movimentação Já enviados – Envia novamente a movimentação Todas – Considera toda movimentação

# Ο ΤΟΤΥς

|    | Aguarde                               |    |
|----|---------------------------------------|----|
| Pr | rocessando 00010000000016300000081001 |    |
|    | Cancela                               | ır |
| _  |                                       |    |
| Т  | DTVS                                  | 1  |
|    | Arquivo gerado. C:\\S0010008.001      | l  |
|    | Ok                                    | I  |

| 9             | Ocorrencias no proce            | essamento                              |          |
|---------------|---------------------------------|----------------------------------------|----------|
|               |                                 |                                        |          |
|               |                                 |                                        |          |
| Mensagem 1    | Mensagem 2                      | Mensagem 3                             | <b>–</b> |
| AROUNO GERADO | OPER: 0001 TITULO: HOS 00000003 | MOVIMENTO: 11 956 24 EATURA: 11 956 24 |          |

| Nome         | Data de modificaç | Тіро        | Tamanho |
|--------------|-------------------|-------------|---------|
| S0010008.001 | 07/05/2013 08:28  | Arquivo 001 | 1 KB    |

| 1 | S0010008.001 - Bloco de notas                                                                                                    |
|---|----------------------------------------------------------------------------------------------------|
|   | Arquivo Editar Formatar Exibir Ajuda                                                                                                    |
|   | 00000017010001001201305070008201305012013053115   00000002702000001630000000008 0001 254455558472USUARIO INTERCAMBIO EVENT2013/05/0621:13:00-03 0 F12   0000000370400000163000000000000000000000000000000 |

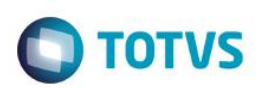

## 5. Conclusão

Ao término deste tutorial, você deve estar apto a realizar a importação do PTU no Layout A700.